## WESTLAW CASE LAW

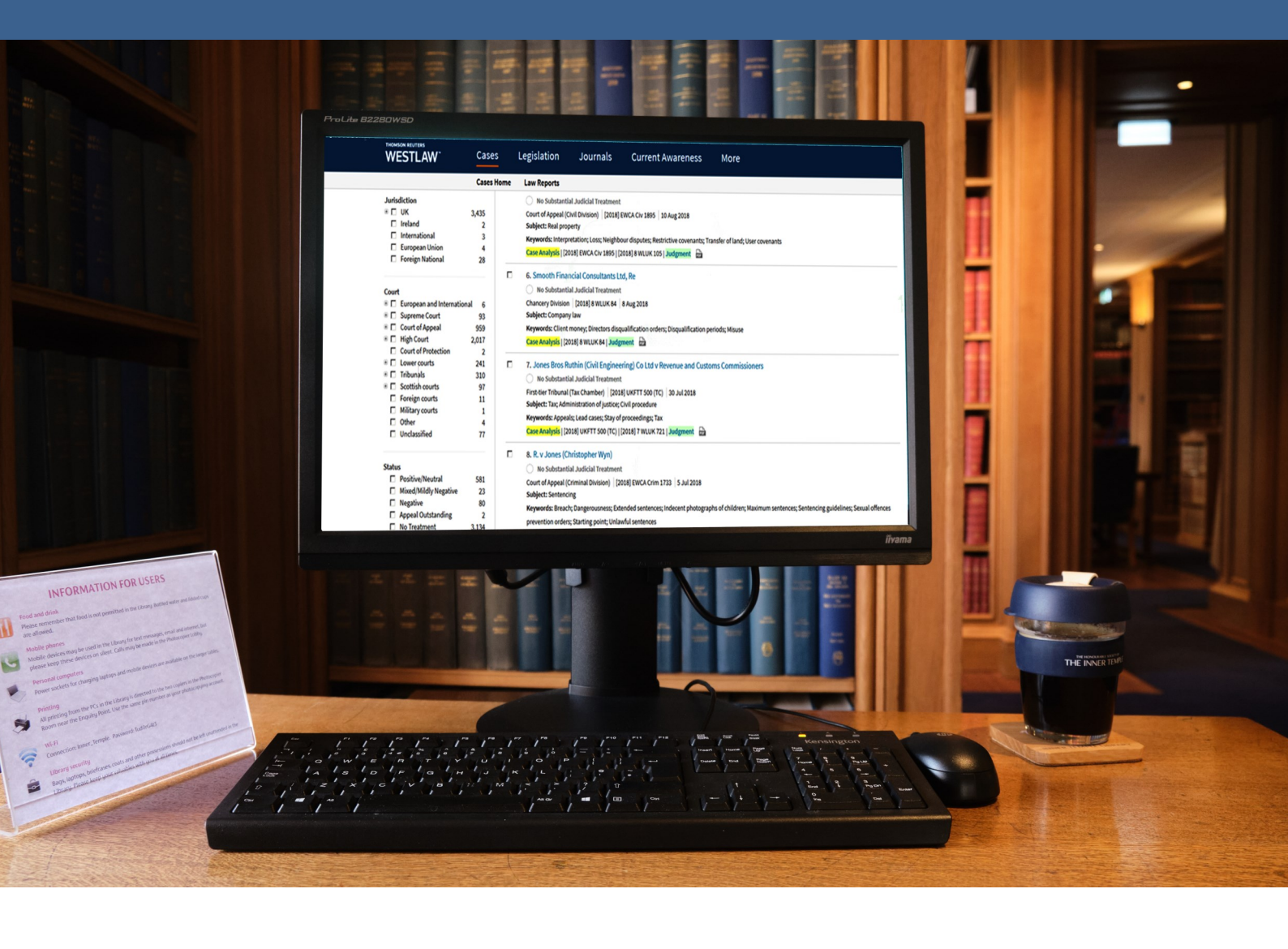

# WESTLAW UK CASE LAW Quick Reference Guide

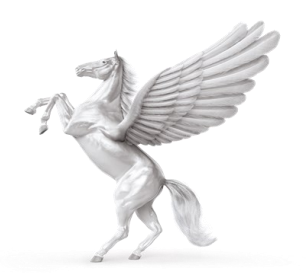

**INNER TEMPLE LIBRARY** 

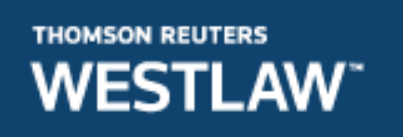

## COVERAGE

- Full text of The Law Reports 1865 onwards and other series of reports including: Weekly Law Reports 1953 onwards; Criminal Appeal Reports 1967 onwards; Fleet Street Reports 1966 onwards
- Full text of many Sweet & Maxwell / Thomson law reports
- Official archive of transcripts dating back to 1967

## **METHODS OF SEARCHING**

## Home Page

Type in the name of the case you require. Tick Cases from the drop down Options and click search.

Terms and connectors can be viewed via the information icon within the search box.

| THOMSON REUTERS<br>WESTLAW EDGE UK <sup>®</sup> • |                 |                                |                                            |                        |       |  |  |
|---------------------------------------------------|-----------------|--------------------------------|--------------------------------------------|------------------------|-------|--|--|
| Cases - Legislation -                             | Jourr           | als 👻 Current Award            | eness 🔹 Index of Legal Terms               | EU W law Books         | awtel |  |  |
| Find out more about the nature an                 | d effect of the | Northern Ireland Protocol by r | eading our Overview Article, authored by I | Daniel Greenberg.      |       |  |  |
|                                                   |                 |                                |                                            |                        | 7     |  |  |
|                                                   |                 |                                |                                            |                        |       |  |  |
| phelps                                            |                 |                                |                                            | ① All content • C      |       |  |  |
|                                                   |                 | No items selected              |                                            | Natural language (i) × |       |  |  |
| Browse by Topic                                   |                 | Content Types                  | Торісѕ                                     |                        |       |  |  |
| Commorcial                                        | Finan           | 🗹 Cases                        | Commercial                                 | International          |       |  |  |
| Commercial                                        | Filidit         | Legislation                    | Companies and partnerships                 | Land                   |       |  |  |
| Companies and                                     | Healtl          | Journals                       | Contract                                   | Legal system           |       |  |  |
| partnerships                                      | welfai          | Overviews                      | Crime                                      | Litigation and dispute |       |  |  |
| Contract                                          | Insolv          | Current Awareness              | Data and communications                    | resolution             |       |  |  |
| Crimo                                             | Intolle         |                                | Employment and work                        | Local government       |       |  |  |

### **Cases on the Toolbar**

Click **Cases** on the top toolbar to search or browse across case content.

There are five sections:

- Cases Search for searching for cases
- Courts for browsing by court
- Law Reports for browsing law reports
- Quantum Reports to search for quantum reports on Kemp & Lawtel
- Cite & Print enter citations to receive judgments, law reports or case analysis documents as appropriate

#### **Cases Search**

The search box allows you to search by Parties, Citation, Free Text or by Subject terms.

Document Type allows you to search Case Analysis, Law Reports and Judgments or all.

| Cases 👻                 | Legislation - Journal | s 🗸    | Current Awareness 👻 | Index of Legal Terms | EU Westlaw Books          |
|-------------------------|-----------------------|--------|---------------------|----------------------|---------------------------|
| Cases S<br>GD Copy link | Search                |        |                     |                      | Show Terms and Connectors |
| Cases                   | Pending Actions Permi | ssions | to Appeal           |                      |                           |
|                         | Parties               |        |                     |                      |                           |
|                         | Citation              |        |                     | 0                    |                           |
|                         | Free Text             |        |                     |                      |                           |
|                         | Subject/Keyword       |        |                     |                      |                           |
|                         | Document Type         | All    |                     | ~                    |                           |
|                         |                       | More   | options             | Q Search             |                           |

By clicking on **More Options**, additional fields are available such as Court and Judge. There are additional options for Pending Actions and Permissions to Appeal.

| Cases Pending Actions Permis | ssions to Appeal                                |
|------------------------------|-------------------------------------------------|
| Parties                      |                                                 |
| Citation                     | ۲                                               |
| Free Text                    |                                                 |
| Subject/Keyword              |                                                 |
| Document Type                | All V                                           |
| Full Text Law Reports        | All V                                           |
| Term Defined                 | 0                                               |
| Authority                    | Significant Cases     Guidance Cases            |
| Date                         | All 👻                                           |
| Legislation Title            |                                                 |
| Legislation Provision No.    | Any 🗸 🧿                                         |
| Court                        |                                                 |
| Judge                        |                                                 |
| Cases Cited (Party)          |                                                 |
| Cases Cited (Citation)       | 0                                               |
| Legal Representatives        | Any 🗸                                           |
| Filter by Case Type          | Cases Practice Directions Permissions to Appeal |
|                              | Hide options<br>Q. Search                       |

## Law Reports

Here you can browse alphabetically by law report series title. Or you can search by law report series title.

If you want to browse, select a letter from the A-Z list. You can also opt to find titles that are in abstract form only, full text only or all reports.

A list of titles will then be displayed.

| Cases - Legislation -       | Journals - | Current Awareness 👻 | Index of Legal Terms | EU    | Westlaw Books |                 |                             |
|-----------------------------|------------|---------------------|----------------------|-------|---------------|-----------------|-----------------------------|
| Home > Law Reports          |            |                     |                      |       |               |                 |                             |
| Law Reports                 |            |                     |                      |       |               |                 |                             |
| GD Copy link                |            |                     |                      |       |               |                 |                             |
|                             |            |                     |                      |       |               |                 | Clear all                   |
| All A B C D E F             | GHIJ       | K L M N O P (       | QRSTUV               | w x v | z             | All Law Reports | Search by Law Report series |
|                             |            |                     |                      |       |               | Abstract only   | Q                           |
| E                           |            |                     |                      |       |               |                 |                             |
| East's King's Bench Reports |            |                     |                      |       |               |                 |                             |
| East                        |            |                     |                      |       |               |                 |                             |
| Abstract                    |            |                     |                      |       |               |                 |                             |
| Eden's Chancery Reports     |            |                     |                      |       |               |                 |                             |
| Eden                        |            |                     |                      |       |               |                 |                             |

Click on the title you want to browse. The cases within that series are listed in date order. You can select a specific year and display in ether date order or in A-Z order.

| Cases 👻               | Legislation -                                      | Journals 👻                                   | Current Awareness 👻                                         | Index of Legal Terms                                        | EU W                                 | /estlaw Books                                            |                                     |                                |            |
|-----------------------|----------------------------------------------------|----------------------------------------------|-------------------------------------------------------------|-------------------------------------------------------------|--------------------------------------|----------------------------------------------------------|-------------------------------------|--------------------------------|------------|
| Educatio              | on Law Re                                          | ports                                        |                                                             |                                                             |                                      |                                                          |                                     |                                | Clear all  |
| Year 2012 V           |                                                    |                                              |                                                             |                                                             |                                      | Hide case summaries                                      | Date<br>A-Z                         | Search by Case title           | ٩          |
| 1-20 >                |                                                    |                                              |                                                             |                                                             |                                      |                                                          |                                     |                                | <b>*</b>   |
| Select all items      | s • No items selecte                               | ed                                           |                                                             |                                                             |                                      |                                                          |                                     |                                |            |
| □ > R. (on t          | he application of<br>tive/Neutral Judicia          | f Arogundade) v<br>al Consideration          | Secretary of State for B                                    | usiness, Innovation and                                     | Skills                               |                                                          |                                     |                                |            |
| Queen's B             | Bench Division (Admini                             | strative Court) - [2                         | 012] EWHC 2502 (Admin) - 7 S                                | ep 2012                                                     |                                      |                                                          |                                     |                                |            |
| Case Ana              | alysis   [2012] EWHC                               | 2502 (Admin)   [20                           | 12] 9 WLUK 110   [2012] E.L                                 | R. 520   (2012) 109(36) L.S.G.                              | 16   Judgment                        | D.                                                       |                                     |                                |            |
| Sumn<br>for the       | <b>nary:</b> To establish e<br>e purposes of Sch.1 | ligibility for a stud<br>Pt 2 para.5(1)(c) t | ent grant under the Educati<br>hat required lawful residend | on (Student Support) Regula<br>e and would not include resi | tions 2009, an ii<br>dence as an ove | individual had to meet th<br>erstayer in breach of the i | e three-year ord<br>mmigration rule | linary residence requir<br>es. | rement and |
| 🗆 🔸 Matin v<br>🚫 No S | v University Colle<br>Substantial Judicial         | ge London<br>Treatment                       |                                                             |                                                             |                                      |                                                          |                                     |                                |            |

## **EDITING RESULTS**

If your initial Cases search retrieves too many hits you can use the filters on the left of the screen to narrow your search by Topic, Jurisdiction, Court, Date or Status (treatment) etc.

|   | Cases - Legislation                                               | n <del>-</del> Jou            | irnals y         | <ul> <li>Current Awareness</li> </ul>                                                                                                    | Index of Legal Terms              | EU           | Westlaw Books                                             |  |  |  |
|---|-------------------------------------------------------------------|-------------------------------|------------------|----------------------------------------------------------------------------------------------------|-----------------------------------|--------------|-----------------------------------------------------------|--|--|--|
| , | Home > Cases Search > Sear<br>You searched Cases for = Free Text: | rch Results<br>"dangerous dog | ;5 <sup>11</sup> |                                                                                                    |                                   |              |                                                           |  |  |  |
|   | 🛨 🗆 Crime                                                         | 167 🔺                         |                  | Cases (221)                                                                                                    |                                   |              |                                                           |  |  |  |
|   | <ul> <li>Data and<br/>communications</li> </ul>                   | 1                             | *                | Cu3C5 (231)                                                                                                    |                                   |              |                                                           |  |  |  |
|   | Employment and<br>work                                            | 4                             |                  | 1-20 >                                                                                                    |                                   | Date 🔻       |                                                           |  |  |  |
|   | 🛨 🗋 Environment                                                   | 4                             |                  | Select all items - No items sele                                                                                                    | ected                             |              |                                                           |  |  |  |
|   | <ul> <li>Equality and<br/>human rights</li> </ul>                 | 19                            |                  |                                                                                                    |                                   |              |                                                           |  |  |  |
|   | 🕂 🗋 Family                                                        | 2                             |                  | > 1. R. (on the application of the second second | ion of Grinham) v Parole I        | Board for    | r England and Wales                                       |  |  |  |
|   | 🛨 🗆 Finance                                                       | 4                             |                  | Queen's Bench Division (Administrative Court) = [2020] EWHC 2140 (Admin) = 4 Aug 2020                                                                                                    |                                   |              |                                                           |  |  |  |
|   | <ul> <li>Health and social welfare</li> </ul>                     | 2                             |                  | Subject: Penology and cr                                                                                                    | iminology                         |              |                                                           |  |  |  |
|   | + Insolvency                                                      | 1                             |                  | Keywords: Breach; Fairne                                                                                                    | ess; Ill health; Oral hearings; F | Prisoners; l | Procedural irregularity; Release on licence; Return to cu |  |  |  |
|   | 🕂 🗌 International                                                 | 3                             |                  | Case Analysis   [2020] EW                                                                                                    | /HC 2140 (Admin)   [2020] 8 W     | /LUK 12   J  | udgment 😰                                                 |  |  |  |
|   | 🛨 🗆 Land                                                          | 3                             |                  |                                                                                                    |                                   |              |                                                           |  |  |  |
|   | 🛨 🗋 Legal system                                                  | 33                            |                  | □ > 2. R. v Olatunji (Olavir                                                                                                    | nka)                              |              |                                                           |  |  |  |
|   | <ul> <li>Litigation and<br/>dispute resolution</li> </ul>         | 28                            |                  | Court of Appeal (Criminal Div                                                                                                    | rision) - [2020] EWCA Crim 1029   | ) = 28 Jul 2 | 2020                                                      |  |  |  |
|   | Local government                                                  | 4                             |                  | 🔅 No Substantial Judic                                                                                                    | ial Treatment                     |              |                                                           |  |  |  |
|   | 🛨 🗋 Personal injury                                               | 16                            |                  | Subject: Sentencing; Anir                                                                                                    | mals                              |              |                                                           |  |  |  |
|   | <ul> <li>Public and<br/>constitutional law</li> </ul>             | 18                            |                  | Keywords: Dangerous do                                                                                                    | gs; Destruction orders; Restr     | aining ord   | ers                                                       |  |  |  |
|   | Ŧ 🗌 Social regulation                                             | 167                           |                  | Case Analysis   [2020] EW                                                                                                    | CA CHILL TOTA   [TOTA]   MEDI     | v 210   900  | Smenr N                                                   |  |  |  |

## SEARCH RESULTS

A typical case will look like this:

| Home > Cases Search > Search Results > Do                                                                                                    | ocument 🗸                                                                                                    | ∧ ∨ Search term |
|----------------------------------------------------------------------------------------------------|----------------------------------------------------------------------------------------------------|-----------------|
| Table of Contents «                                                                                                    | <mark>Phelps</mark> v <mark>Hillingdon</mark> LBC<br>Appellate History                                                                                                    |                 |
| <ul> <li>Case Analysis</li> <li>Case Digest</li> <li>Law Reports</li> <li>Appellate History</li> <li>Related Cases</li> <li>Law Reports</li> </ul> | <ul> <li>Appellate History</li> <li>Select all items No items selected</li> <li>27 July 2000</li> <li>Phelps v Hillingdon LBC</li> <li>Positive/Neutral Judicial<br/>Consideration</li> <li>House of Lords - [2001] 2 A.C. 619</li> <li>Subject: Education: Negligence</li> </ul> |                 |
| Judgment                                                                                                    | REVERSED                                                                                                    |                 |
| Commentary References  Practical Law References                                                                                                    | 4 November 1998 - Phelps v Hillingdon LBC  Negative Judicial Consideration Court of Appeal (Civil Division) - [1999] 1                                                                                                    |                 |
| Case Analytics Precedent map                                                                                                    | W.L.R. 500<br>Subject: Negligence<br>REVERSED                                                                                                    |                 |
| Treatment                                                                                                    |                                                                                                    |                 |

On the left hand side you will see the following:

Case Analysis containing:

**Case Digest** - gives a summary of the case and decision.

Appellate History - details the history of the case.

Law Reports - gives details of where the case has been reported with links to the full text where available.

Judgment - links to the judgment if available.

**Primary References** - includes details of key cases cited, all cases cited, key cases citing and all cases citing, key legislation cited and all legislation cited.

**Commentary References** - includes details of journal articles referring to the case with links to full text where available; details of Sweet & Maxwell books where the case is referred to.

**Practical Law References** - links to materials on Practical Law that refer to the case.

**Case Analytics** - includes a Precedent map and Treatment (for detailed breakdown of how the case has been treated).

On the right of the case you will see the status icon, a link to the graphical history and key reference information, such as details of where the case has been reported, names of the judge(s), counsel and solicitors.

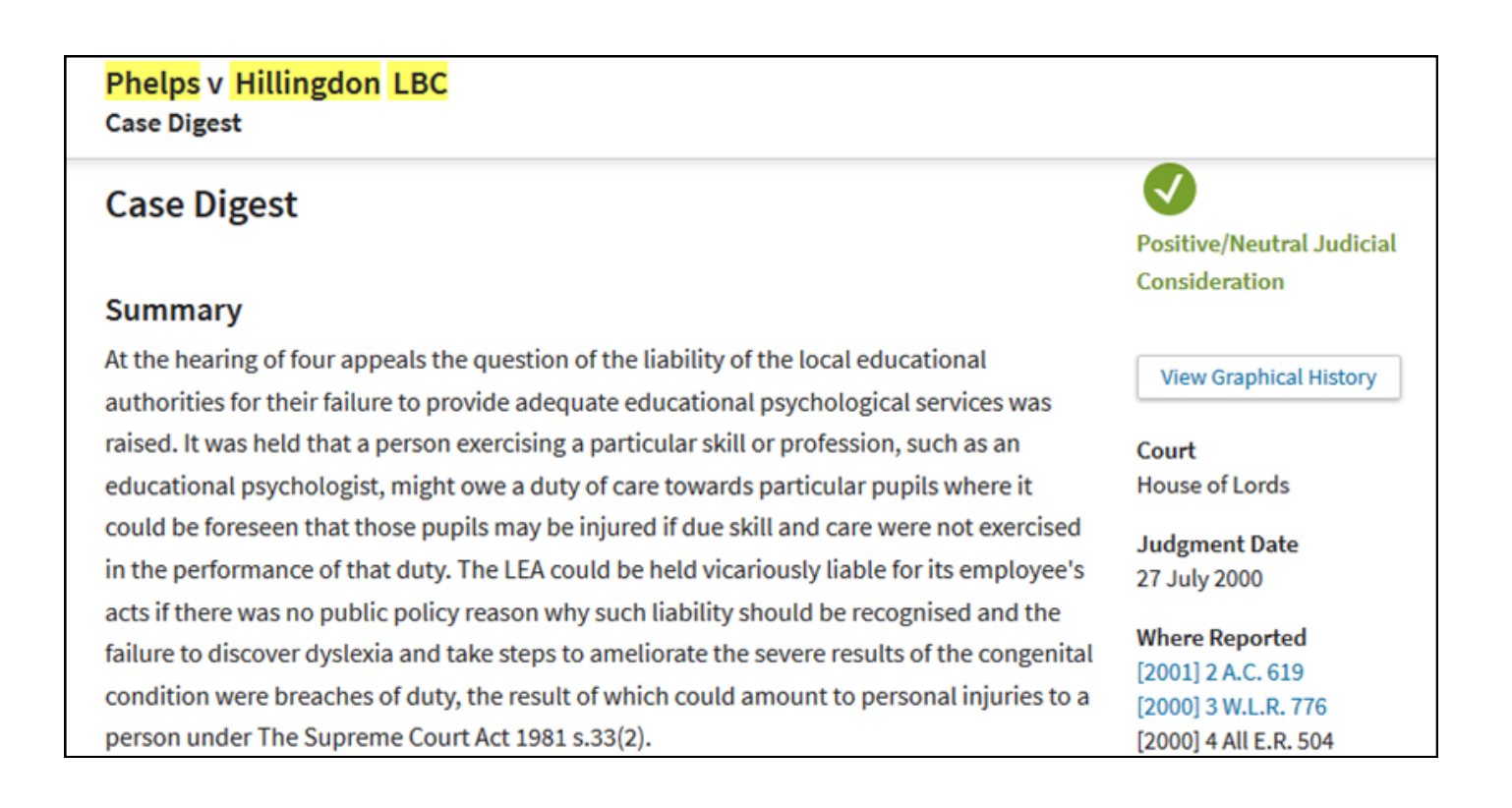

#### PRINTING

The print icon is on the top right of the screen. There are basic and advanced options.

You will be shown a print dialogue box. Click on **Print**.

Printing can be collected at the Enquiry Point and costs 10 pence per page.

#### EMAILING

Select the email icon on the top right of the screen. There are basic and advanced options.

Enter your email address in the To box. Add a subject or note as appropriate. Click on **Email**.